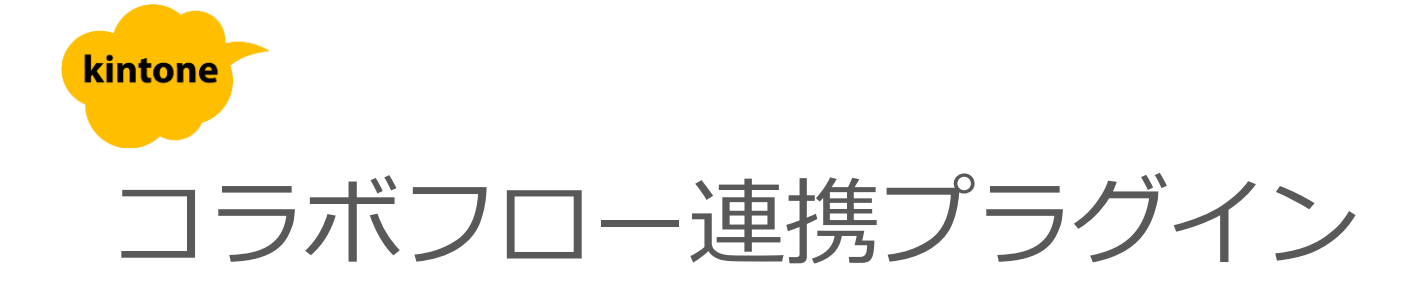

# 利用マニュアル

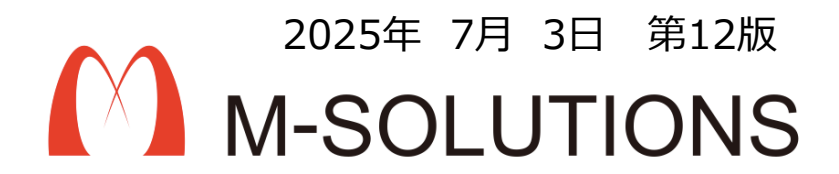

## 事前にコラボフローのインストールが必要です

#### 1.コラボフローでフォーム、経路などを設定します。

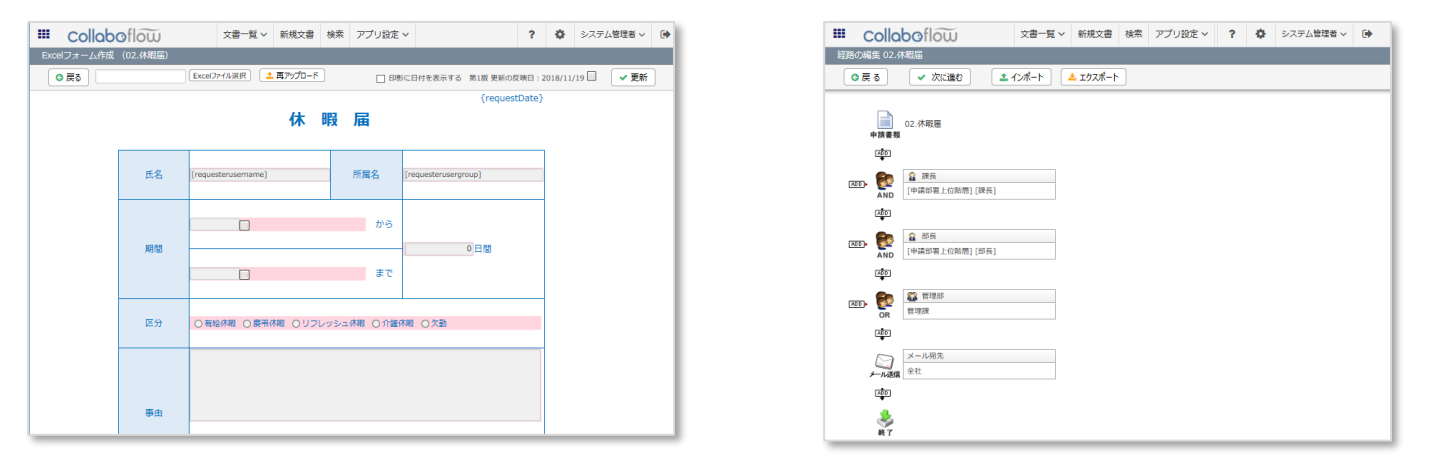

2.コラボフローで、システム管理エリアの環境設定で、kintoneと関連付けするために「REST API」 を設定します。

| 80122170121 | https://cloud.collaboflow | .com/msol/api/index.cfm |                 |              |
|-------------|---------------------------|-------------------------|-----------------|--------------|
| クライアント一覧    | クライアント名                   | API≠-                   | 認証タイプ           | 登録日時         |
| 登録          | クライアント名:                  | 認証タイ                    | プ: HTTPヘッダー認証 🗸 | + APIキーを発行する |

#### 3.kintoneアプリで、申請書類で入力する項目を作成します。

| ▲ スペース: コラボフローテスト連携テスト (QA) アブリ:休暇属2                                               |  |
|------------------------------------------------------------------------------------|--|
| キャンセル保存                                                                            |  |
| 氏名 所属名                                                                             |  |
|                                                                                    |  |
| 期間 2018-11-19 ~ 2018-11-19 日間                                                      |  |
| 区分 *                                                                               |  |
| <ul> <li>有給休暇</li> <li>慶弔休暇</li> <li>リフレッシュ休暇</li> <li>介護休暇</li> <li>欠勤</li> </ul> |  |
| 事由                                                                                 |  |
|                                                                                    |  |
|                                                                                    |  |
|                                                                                    |  |
| 幕考                                                                                 |  |
|                                                                                    |  |
|                                                                                    |  |
| L                                                                                  |  |
| doc-id                                                                             |  |

4.kintoneアプリで、プラグインを設定します(次頁以降)。

## kintoneへのインストール手順

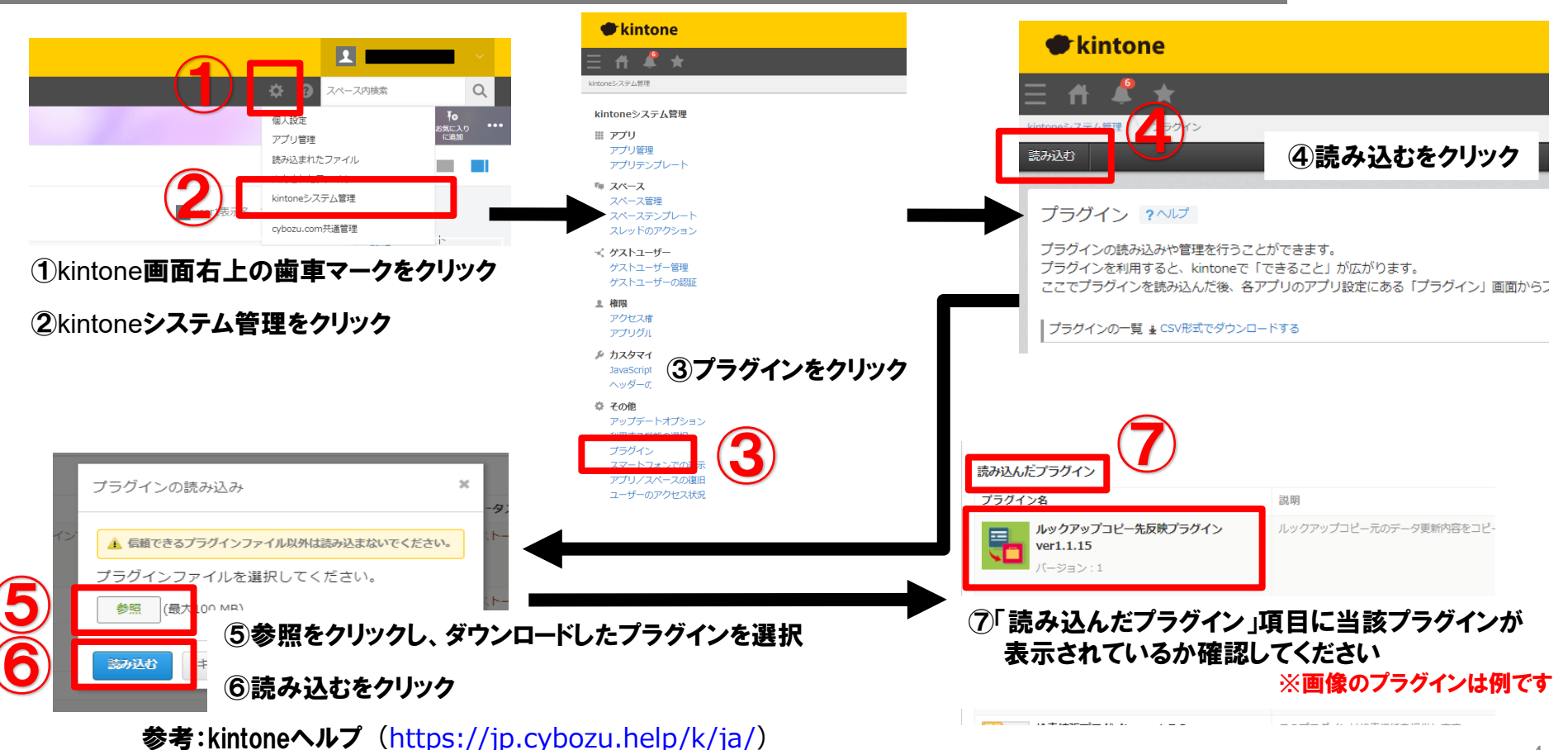

kintone ヘルプ > 管理者ヘルプ > プラグインの管理 > プラグインを追加/削除する(システム管理)

#### アプリへの設定手順

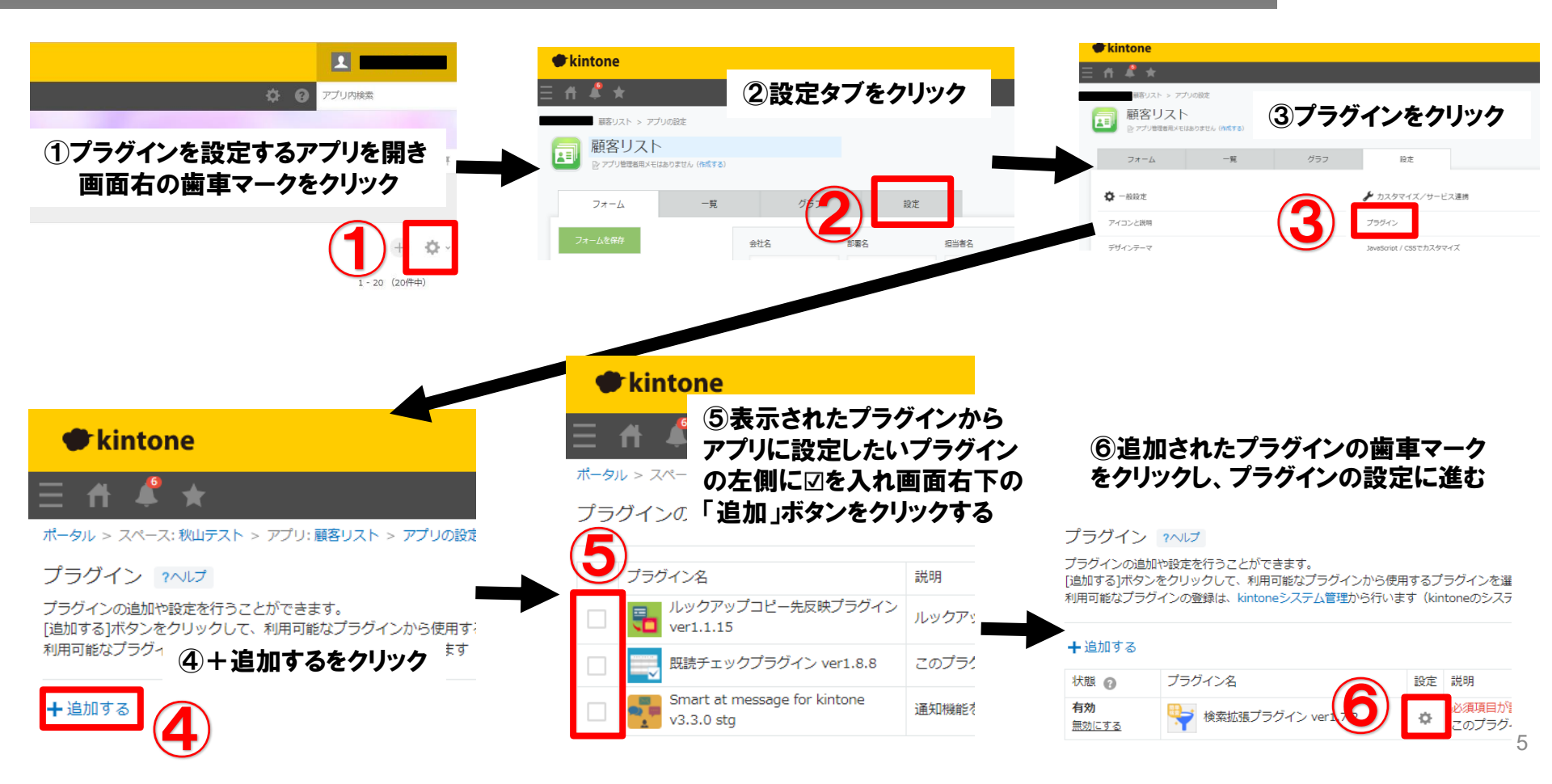

#### プロダクトキー設定方法

プロダクトキーは保存時に自動生成されます。

プラグインを複数アプリに適用する場合、生成されたプロダクトキーをコピーし貼り付けて保存してください。

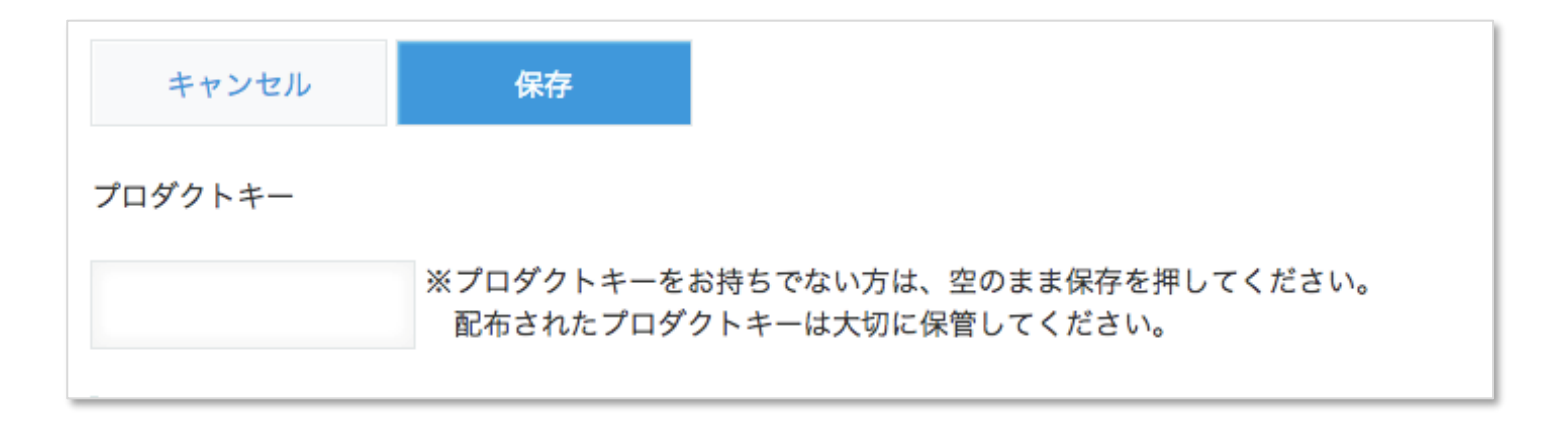

※初回設定時にプロダクトキーが表示されますので、忘れないよう保管してください。プロダクトキーが わからなくなってしまった場合は、サポートへお問い合わせいただきドメインをお知らせください。

## 設定項目 コラボフロー連携用の接続設定

| コラボフロー連携用の接続設定         コラボフロー連携に必要な情報を設定してください。         APIエンドポイント         https://cloud.collaboflow.com/         APIキー         APIキー         APIキー         APIトー         Apiトー         Apiトー | ー、コラ<br>コードを<br>すと、経 | ※コラ<br>ユーザ<br>ボフロ<br>kinton<br>いるユ | ボフローと<br>ーのログィ<br>ーに登録さ<br>e側で承認<br>ーザーも登 | と連携させるには、現在のログイン<br>イン名と同一のユーザーIDが、コラ<br>たれている必要があります。また、<br>を行う場合は、経路に設定されて<br>録する必要があります。  |
|----------------------------------------------------------------------------------------------------|----------------------|------------------------------------|-------------------------------------------|----------------------------------------------------------------------------------------------|
| ローアプリケーションコード<br>6<br>コラボフロー経路を指定                                                                                                    | •                    | APIエン                              | ドポイント                                     | コラボフローのREST APIを呼び出す時に必要<br>なベースURLを入力します。コラボフローのシ<br>ステム環境エリアから、環境設定 > REST API<br>で確認できます。 |
| コラボフローに設定されている経路情報を検索して表示します。<br>※コラボフロー経路の指定に失敗する場合は、コラボフロー側に、現在のロサインロージのログイン名と同一の<br>ユーザーIDが登録されていることを確認してください。                                                                                                    | コラ<br>ボフ<br>ロー       | AP                                 | I+-                                       | クライアント別のAPIキーを入力します。 環境<br>設定 > REST APIのクライアント一覧で確認で<br>きます。 該当するものがない場合は作成します。             |
| ※ご利用後に経路IDを変更する場合は、事前に全レコードを削除してください。       経路id     タイトル                                                                                                    | 連携<br>用の<br>接続       | コラボフ<br>ケーショ                       | ローアプリ<br>ョンコード                            | kintoneで呼び出すコラボフローアプリを指定<br>します。システム環境エリアから、アプリ管理<br>を選択すると一覧表示されます。                         |
| 選択 id タイトル     説明                                                                                                    | 設定                   | コラボ                                | 経路ID                                      | 経路取得ボタンを押すと表示される一覧から選<br>択します。                                                               |
| 選択     39     01.出張精算書     出張检貨精算用の経路で9       選択     40     02.出張精算書(2000円)                                                                                                    |                      | 経路を                                | タイトル                                      | コラボフローで設定された内容が自動で反映                                                                         |
| 選択 41 03.MSOL休暇申請                                                                                                    |                      | 指定                                 | 説明                                        | コラボフローで設定された内容が自動で反映                                                                         |
| 選択     43     04.稟議書(条件付き)       選択     42     04.稟議書申請                                                                                                    |                      |                                    |                                           |                                                                                              |

## 設定項目 連携項目の設定

| 連携<br>連携項目の設定<br>ばた<br>よいないの数   | に必要なIDが入る<br>-ルドを指定。ない場合<br>っておく。 データは自<br>作成される。 | kintoneのフィールドと連動さ<br>せたいコラボフローのパーツ<br>IDを入力。 | シーン<br>大<br>人 | ※パーツIDは、<br>アプリ設定 > 経<br>顔をクリックし <sup>-</sup> | コラボフローの<br>路設定 で経路<br>て開くダイアロ | )<br>を選び<br> グで | び、<br>確認っ | ョ請書<br>できる |
|---------------------------------|---------------------------------------------------|----------------------------------------------|---------------|-----------------------------------------------|-------------------------------|-----------------|-----------|------------|
|                                 |                                                   |                                              | L             | 経路アイテム設定                                      |                               |                 |           |            |
|                                 |                                                   |                                              | L             | ◎閉じる                                          |                               |                 |           |            |
| 中調査用ダイトル頃日<br>氏名<br>フィールド名<br>作 | :書のタイトルが入る<br>ィールド。ない場合は<br>っておく。申請時、必ず           | パーツID                                        |               | 設定済みフォーム:「02.休暇                               | 編」 🗸 フォーム設定                   |                 |           |            |
| 備考 值                            | が必要。                                              | fid6                                         |               | 「時間知時のパークシスパ設定                                | 3&                            | 編集可             | 必須        | 再利用        |
| レコード番号                          | RECORD_NUMBER                                     |                                              |               |                                               |                               |                 |           | 初期化        |
| 更新者                             | MODIFIER                                          |                                              |               | 日数 (fid3)                                     |                               |                 |           |            |
| 区分                              | RADIO_BUTTON                                      | fid4                                         |               | 休暇区分(fid4)                                    |                               |                 |           |            |
| 作成者                             | CREATOR                                           |                                              |               | 事由 (fid5)                                     |                               | $\checkmark$    |           |            |
| 日数                              | NUMBER                                            | fid3                                         | 4             | 期間from日(fid7)                                 | コラボフロ・                        | -の              | 経路        |            |
| daa id                          |                                                   |                                              |               | 備考 (fid6)                                     | アイテルシ                         | 中面              | 766       |            |
| aoc-ia                          | SINGLE_LINE_TEXT                                  |                                              |               | 期間to日 (fid8)                                  |                               | 化四              |           |            |
| 更新日時                            | UPDATED_TIME                                      |                                              |               | 氏名 (fid9)                                     |                               |                 |           |            |
| 事由                              | MULTI_LINE_TEXT                                   | fid5                                         |               | 所属名 (fid10)                                   |                               |                 |           |            |
| 期間開始<br>く                       | DATE                                              | fid7                                         |               |                                               |                               | 1               | 1         |            |

# 設定項目 コラボフロー用一覧設定 申請中リスト

| 申請中リスト     | 任意の一意な名称。        |   |        |         | 作成ボタンを押すと    |
|------------|------------------|---|--------|---------|--------------|
| 一覧名        | 要素ID             |   | 最大表示件数 | 1 Fitte | ビュール·1F成される。 |
| 申請中リスト     | myrequest        |   | 50     | ▶ 件表示   |              |
| 表示フィールドの設定 |                  |   |        |         |              |
| フィールド名     | フィールドタイプ         | 幅 | 文字の位置  |         |              |
| ✔ 所属名      | SINGLE_LINE_TEXT |   | 左寄せ 🗸  | ^       |              |
| ✔ 氏名       | SINGLE_LINE_TEXT |   | 左寄せ 🗸  |         | 一覧に表示させる項目   |
| 🖌 区分       | RADIO_BUTTON     |   | 左寄せ 🗸  |         | を選択し、必要に応じ   |
| ✓ 期間開始     | DATE             |   | 左寄せ 🗸  |         | (列幅や文字位直を設   |
| ▶ 期間終了     | DATE             |   | 左寄せ 🗸  |         | 正する。         |
| ✔ 日数       | NUMBER           |   | 左寄せ 🗸  |         |              |
| 備考         | MULTI_LINE_TEXT  |   | 左寄せ 🗸  |         |              |
| レコード番号     | RECORD_NUMBER    |   | 左寄せ 🗸  |         |              |
| 作業者        | STATUS_ASSIGNEE  |   | 左寄せ 🗸  |         |              |
| 更新者        | MODIFIER         |   |        | ~       |              |

# 設定項目 コラボフロー用一覧設定 承認処理リスト

| ļ | 承認処理リスト 任意 | の一意な名称。          |   |        |           | 作成ボタンを押すと   |
|---|------------|------------------|---|--------|-----------|-------------|
|   | 一覧名        | 要素ID             |   | 最大表示件数 | 17 F.D.C. | ビューか作成される。  |
|   | 承認処理リスト    | mydeterm         |   | 50     | ▶ 件表示     |             |
|   | 表示フィールドの設定 |                  |   |        |           |             |
|   | フィールド名     | フィールドタイプ         | 幅 | 文字の位置  |           |             |
|   | ✔ 所属名      | SINGLE_LINE_TEXT |   | 左寄せ 🗸  | ^         |             |
|   | ✔ 氏名       | SINGLE_LINE_TEXT |   | 左寄せ 🖌  |           | を選択し、 必要に広じ |
|   | 🗹 区分       | RADIO_BUTTON     |   | 左寄せ 🗸  |           | て列幅や文字位置を設  |
|   | 🗹 期間開始     | DATE             |   | 左寄せ 🗸  |           | 定する         |
|   | ✔ 期間終了     | DATE             |   | 左寄せ 🗸  |           |             |
|   | ☑ 日数       | NUMBER           |   | 左寄せ 🗸  |           |             |
|   | 備考         | MULTI_LINE_TEXT  |   | 左寄せ 🗸  |           |             |
|   | レコード番号     | RECORD_NUMBER    |   | 左寄せ 🗸  |           |             |
|   | 作業者        | STATUS_ASSIGNEE  |   | 左寄せ 💙  |           |             |
|   | 更新者        | MONTETED         |   | 左支日 🗸  | ř         |             |

## プラグイン適用イメージ 新規作成→申請

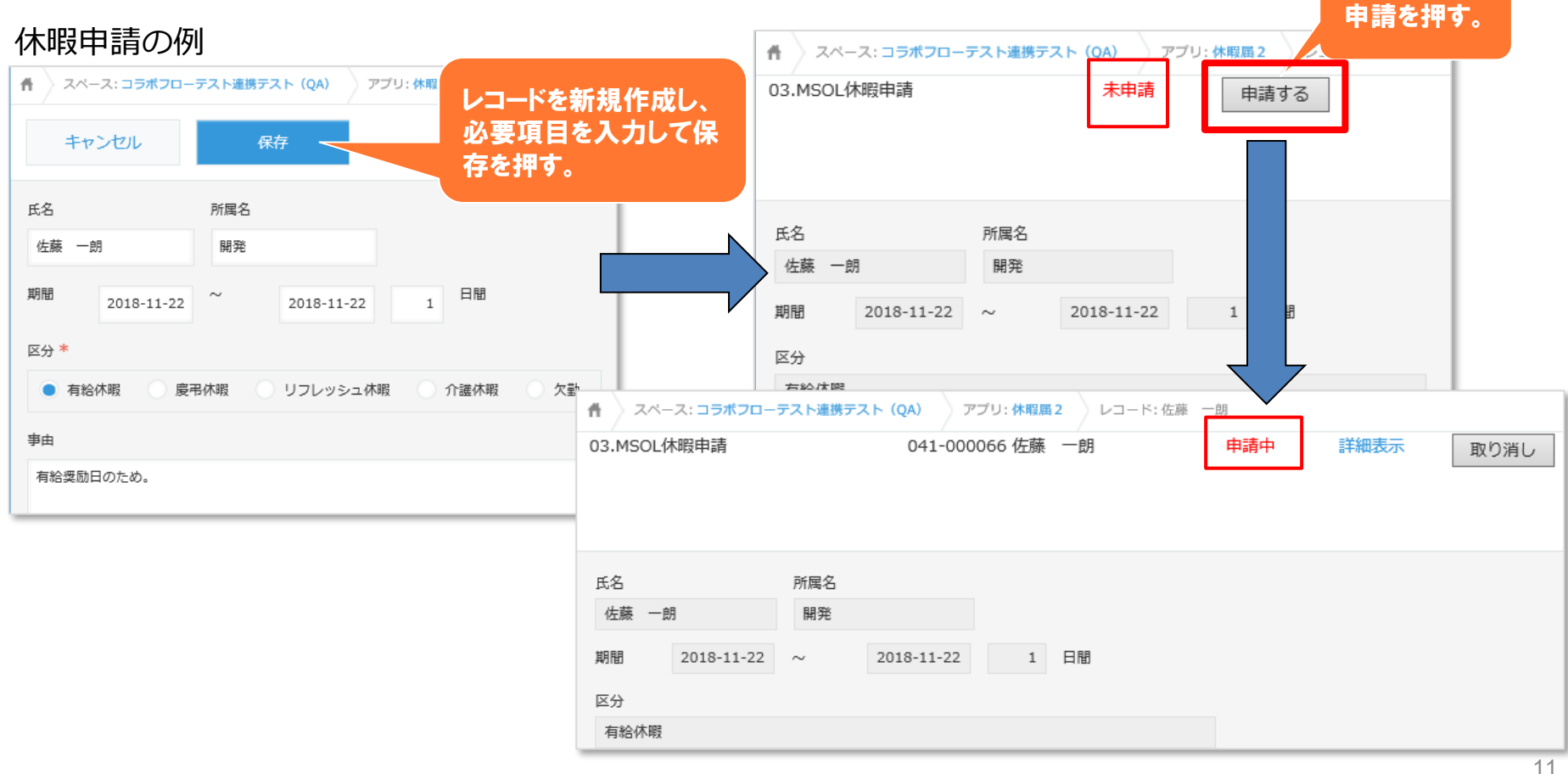

| (作) スペース:コラボフローテスト | 連携テスト(QA) アプリ:休暇』     | <b>₿</b> 2   |             |               |            | Ŧ       |
|--------------------|-----------------------|--------------|-------------|---------------|------------|---------|
| 申請中リスト             | ∽ % × ¥ Iı            |              |             |               | (          | • • ··· |
| 開く 閉じる 対           | 対象件数 / 対象総件数 = 50 / 1 | 72件 ※表示されないデ | ータがあります。 表示 | 示可能件数(50件)を見直 | ししてください。   |         |
| 文書番号               | 所属名 ♦                 | 氏名 🗍         | 区分          | 期間開始          | 期間終了 🕴     | 日数 🔶    |
| ▼決裁                |                       |              |             |               |            |         |
| 041-000060         | 開発                    | 佐藤一朗         | 有給休暇        | 2019-01-10    | 2019-01-10 | 1       |
| ▼申請中               |                       |              |             |               |            |         |
| 041-000066         | 開発                    | 佐藤一朗         | 有給休暇        | 2018-11-22    | 2018-11-22 | 1       |
| 041-000064         | 開発                    | 佐藤一朗         | 介護休暇        | 2018-11-19    | 2018-11-19 | 1       |
| 041-000063         | 開発                    | 佐藤一朗         | 有給休暇        | 2018-11-05    | 2018-11-05 | 1       |

#### kintoneで作成した申請書は表示されますが、コラボフローで作成した申請書は表示されません

## プラグイン適用イメージ 申請中の詳細内容

詳細画面 (次頁)

| イース:コラボフローテス | ト連携テスト(QA) アプリ:休暇   | <b>禹</b> 2   |             |               |            | Ŧ     |
|--------------|---------------------|--------------|-------------|---------------|------------|-------|
| 申請中リスト       | ✓ ペ × ▼ II          | I.           |             |               |            | ÷ • … |
| 開く 閉じる       | 対象件数 / 対象総件数 = 50 / | 72件 ※表示されないデ | ータがあります。 表述 | 示可能件数(50件)を見直 | ししてください。   |       |
| 文書番号         | ♦ 所属名 ♦             | 氏名 🗍         | 区分 🗄        | 期間開始          | 期間終了       | 日数    |
| ▼決裁          |                     |              |             |               |            |       |
| 041-000060   | 開発                  | 佐藤一朗         | 有給休暇        | 2019-01-10    | 2019-01-10 | 1     |
| ▼申請中         |                     |              |             |               |            |       |
| 041-000066   | 開発                  | 佐藤一朗         | 有給休暇        | 2018-11-22    | 2018-11-22 | 1     |
| 000064       | 開発                  | 佐藤一朗         | 介護休暇        | 2018-11-19    | 2018-11-19 | 1     |
| 04 0063      | 開発                  | 佐藤一朗         | 有給休暇        | 2018-11-05    | 2018-11-05 | 1     |
|              |                     |              |             |               |            |       |

## プラグイン適用イメージ 申請中の詳細

| #) x          | ペース: コ <b>ラボフロー</b> | テスト連携テス | スト (QA) ア  | 'ブリ: 休暇属 | 2 レコード:佐藤 - | 一朗  | $\overline{}$ |        | 1              |     |            |
|---------------|---------------------|---------|------------|----------|-------------|-----|---------------|--------|----------------|-----|------------|
| 03.MSC        | DL休暇申請              |         | 041-000    | 066 佐藤   | 一朗          | 申請中 | 詳細表示          | 取り消し   |                |     |            |
| 氏名            |                     | 所属名     |            |          |             |     |               |        |                |     |            |
| 佐藤            | 一朗                  | 開発      |            |          |             |     |               | Y      |                |     |            |
| 期間            | 2018-11-22          | ~       | 2018-11-22 | 1        | 日間          |     |               |        |                |     | 2018/11/19 |
| 区分            |                     |         |            |          |             |     |               |        | 休日             | 段 届 | 2010/11/19 |
| 有給休           | 暇                   |         |            |          |             |     |               |        |                |     |            |
| 事由            |                     |         |            |          |             |     |               | 氏名     | 佐藤一朗           | 所属名 | 開発         |
| 有給獎           | 励日のため。              |         |            |          |             |     |               |        |                |     |            |
| 備考            |                     |         |            |          |             |     |               | ++0.88 | 2018年11月22日(木) | から  |            |
| doc-id<br>539 |                     |         |            |          |             |     |               | 期間     | 2018年11月22日(木) | まで  | 1 日間       |
|               |                     |         |            |          |             |     |               | 区分     | 有給休暇           |     |            |
|               |                     |         |            |          |             |     |               |        | 有給奨励日のため。      |     |            |

## プラグイン適用イメージ 承認処理

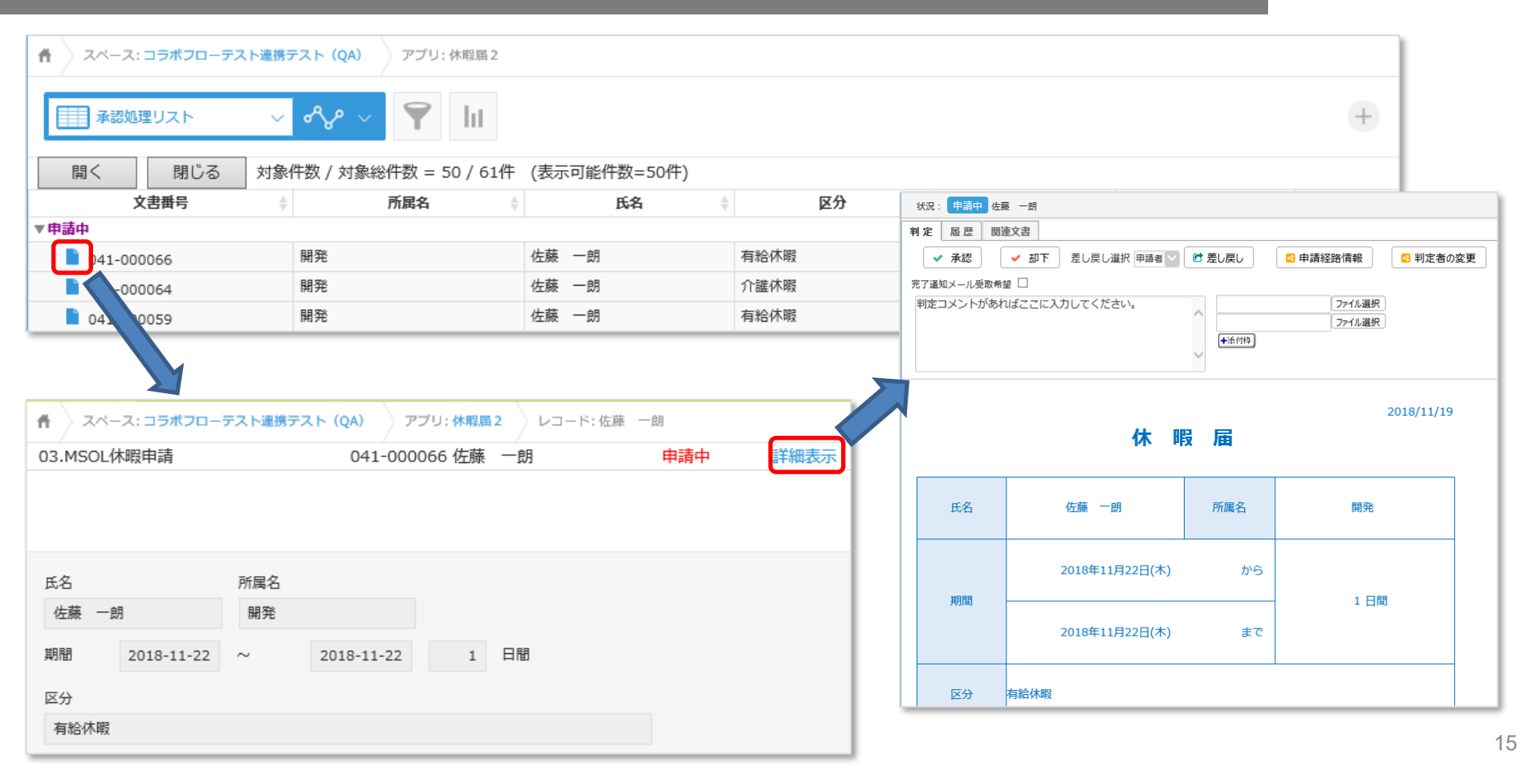

## 連携可能フィールド一覧1

| コラボフロー<br>パーツ→<br>kintone<br>フィールド↓ | テキスト<br>(一行)<br>※1 | テキストエ<br>リア | 日付          | 時刻 | 数値 | リスト<br>メニュー | チェック<br>ボックス | ラジオ<br>ボタン  | 添付<br>ファイル | 画像 | Excel<br>添付<br>取込 |  |
|-------------------------------------|--------------------|-------------|-------------|----|----|-------------|--------------|-------------|------------|----|-------------------|--|
| <br>文字列(1行)                         | 0                  | 0           | ∆※2         |    |    | ∆%3         | ∆%4          | ∆%3         |            |    | -+                |  |
| リッチエディター                            | 0                  | 0           |             |    |    |             |              |             |            |    | 該当                |  |
| 文字列(複数行)                            | 0                  | 0           | ∆ <b>※2</b> |    |    | ∆ <b>※3</b> | ∆ <b>※4</b>  | ∆ <b>※3</b> |            |    | ৰ<br>বু           |  |
| 数値                                  | 0                  | 0           |             |    | 0  | ∆ <b>※3</b> | ∆‰4          | ∆ <b>※3</b> |            |    | linto             |  |
| 計算 ※5                               | 0                  | 0           |             |    | 0  | ∆%3         | ∆‰4          | ∆ <b>※3</b> |            |    | ner               |  |
| ラジオボタン                              | 0                  | 0           |             |    |    | ∆%3         | ∆ <b>※4</b>  | ∆%3         |            |    | ノイ                |  |
| チェックボックス                            |                    | ×           |             |    |    |             |              |             |            |    |                   |  |
| 複数選択                                |                    | ×           |             |    |    |             |              |             |            |    |                   |  |
| ドロップダウン                             | 0                  | 0           |             |    |    | ∆‰3         | ∆‰4          | ∆‰3         |            |    | U                 |  |

※1:最大20文字までの制限あり

※2:コラボフローで設定した日付の表示形式に合えば可

※3:コラボフローで値に設定した値であれば可

※4:コラボフローで「チェック時の表示コメント」または「チェックされていない場合の表示コメント」に設定した値であれば可 ※5:計算結果の受け渡しのみ

#### 連携可能フィールド一覧2

| コラボフロー<br>パーツ→<br>kintone<br>フィールド↓ | テキスト<br>(一行)<br>※1 | テキストエ<br>リア | 日付          | 時刻 | 数値 | リスト<br>メニュー | チェック<br>ボックス | ラジオ<br>ボタン | 添付<br>ファイル | 画像 | Excel<br>添付<br>取込 |
|-------------------------------------|--------------------|-------------|-------------|----|----|-------------|--------------|------------|------------|----|-------------------|
| 日付                                  | 0                  | 0           | 0           |    |    |             |              |            |            |    | ≣ታ                |
| 時刻                                  | 0                  | 0           |             | 0  |    |             |              |            |            |    | 惑<br>当            |
| 日時                                  | 0                  | 0           | ∆ <b>※6</b> |    |    |             |              |            |            |    | 3                 |
| 添付ファイル                              |                    |             |             |    | >  | <           |              |            |            |    | linto             |
| リンク                                 | 0                  | 0           |             |    |    |             |              |            |            |    | ner               |
| ユーザー選択<br>組織選択<br>グループ選択            | ∆ <b>※7</b>        | ∆ <b>※7</b> |             |    |    |             |              |            |            |    | フィール              |
| 関連レコード一覧                            |                    |             |             |    | >  | <           |              |            |            |    | トな                |
| ルックアップ ※8                           | 0                  | 0           |             |    |    |             |              |            |            |    | U                 |

※6:日時のうち日付のみ受け渡し可 ※7:複数の値が設定されていた場合、1つの値のみ受け渡し可 ※8:ルックアップでコピーしたフィールドの値を受け渡し可

## 連携可能サブテーブルフィールド一覧1

| コラボフロー<br>パーツ→<br>kintone<br>フィールド↓ | テキスト<br>(一行)<br>※1 | テキストエ<br>リア | 日付          | 時刻 | 数値 | リスト<br>メニュー | チェック<br>ボックス | ラジオ<br>ボタン | 添付<br>ファイル | 画像 | Excel<br>添付<br>取込 |  |
|-------------------------------------|--------------------|-------------|-------------|----|----|-------------|--------------|------------|------------|----|-------------------|--|
| 文字列(1行)                             | 0                  | 0           | ∆ <b>※2</b> |    |    | ∆%3         |              |            |            |    | =+                |  |
| リッチエディター                            | 0                  | 0           |             |    |    |             |              |            |            |    | 惑<br>当<br>十       |  |
| 文字列(複数行)                            | 0                  | 0           | ∆ <b>※2</b> |    |    | ∆涨3         |              |            |            |    | 9<br>3            |  |
| 数値                                  | 0                  | 0           |             |    | 0  | ∆涨3         |              |            |            |    | linto             |  |
| 計算 ※4                               | 0                  | 0           |             |    | 0  | ∆涨3         |              |            |            |    | ner               |  |
| ラジオボタン                              | 0                  | 0           |             |    |    | ∆%3         |              |            |            |    | ノイ                |  |
| チェックボックス                            |                    | ×           |             |    |    |             |              |            |            |    |                   |  |
| 複数選択                                | ×                  |             |             |    |    |             |              |            |            |    | トな                |  |
| ドロップダウン                             | 0                  | 0           |             |    |    | ∆%3         |              |            |            |    | U                 |  |

※1:最大20文字までの制限あり
※2:コラボフローで設定した日付の表示形式に合えば可
※3:コラボフローで値に設定した値であれば可
※4:計算結果の受け渡しのみ

## 連携可能サブテーブルフィールド一覧2

| コラボフロー<br>パーツ→           | テキスト               |             |    |    |    |             |              |            |            |    | Evcel          |
|--------------------------|--------------------|-------------|----|----|----|-------------|--------------|------------|------------|----|----------------|
| kintone<br>フィールド↓        | ノースト<br>(一行)<br>※1 | テキストエ<br>リア | 日付 | 時刻 | 数値 | リスト<br>メニュー | チェック<br>ボックス | ラジオ<br>ボタン | 添付<br>ファイル | 画像 | 运行<br>添付<br>取込 |
| 日付                       | 0                  | 0           | 0  |    |    |             |              |            |            |    | = <del>,</del> |
| 時刻                       | 0                  | 0           |    | 0  |    |             |              |            |            |    | 惑<br>当<br>十    |
| 日時 ※5                    | 0                  | 0           |    |    |    |             |              |            |            |    | 9<br>3         |
| 添付ファイル                   |                    |             |    |    | ;  | ×           |              |            |            |    | linto          |
| リンク                      | 0                  | 0           |    |    |    |             |              |            |            |    | ner            |
| ユーザー選択<br>組織選択<br>グループ選択 |                    |             |    |    | ;  | ×           |              |            |            |    | レイール           |
| 関連レコード一覧                 |                    |             |    |    | ;  | ×           |              |            |            |    | トな             |
| ルックアップ ※6                | 0                  | 0           |    |    |    |             |              |            |            |    | U              |

※5:UTC形式に変換され受け渡し可 ※6:ルックアップでコピーしたフィールドの値を受け渡し可 トライアル期限や、契約期日を超過してご利用の場合、アプリの一覧画面で下記ダイアログが表示され アプリを利用することができません。

その場合、アプリからプラグインを削除するか、ご契約の更新をお願いいたします。

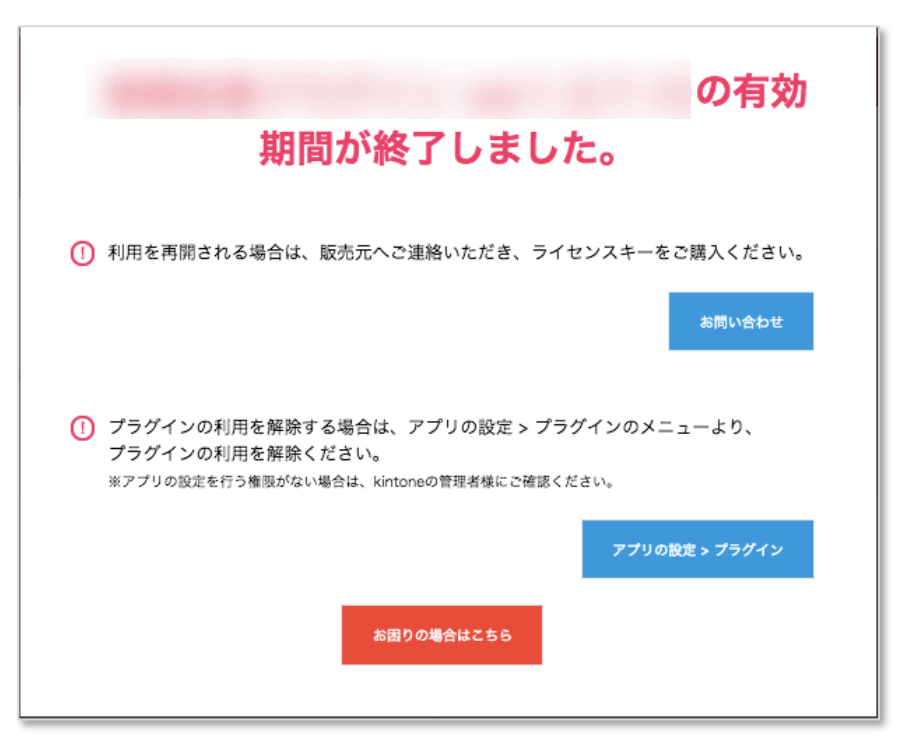

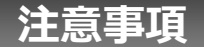

- ・ゲストスペースに対応しています。
- ・セキュアアクセスに対応しています。
- ・SAML認証に対応しています。
- ・Basic認証に対応しています。
- ・LGWAN環境に対応していません。
- ・「moconavi」のセキュアブラウザ「mocochro(モコクロ)」に対応しています。
- ・申請が差し戻された場合、再申請はできません。